# 1. Registration of Ayers Token

## Step 1

Download [Ayers Token] App from the App Store or Play Store or scan below QR Code for download.

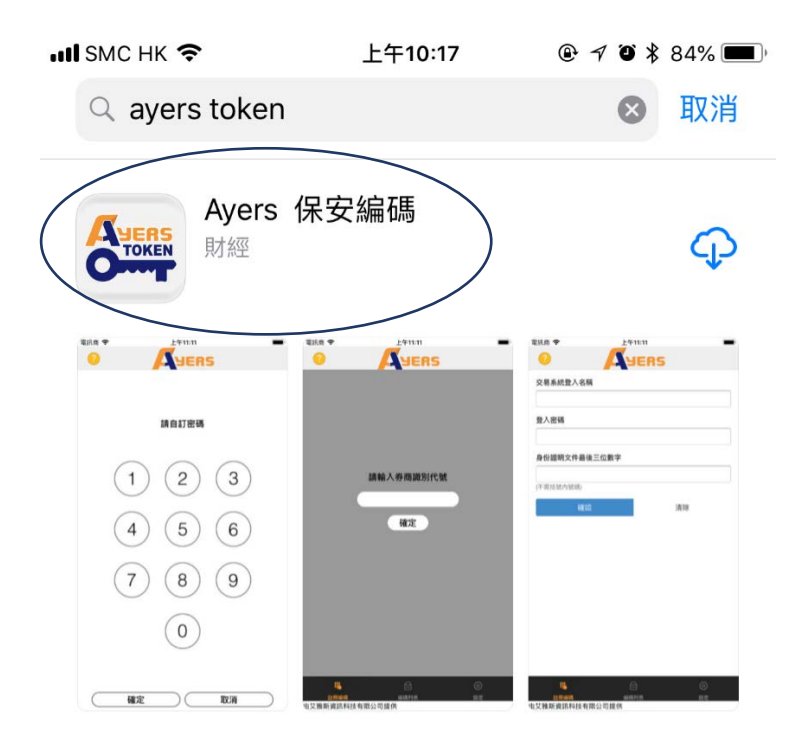

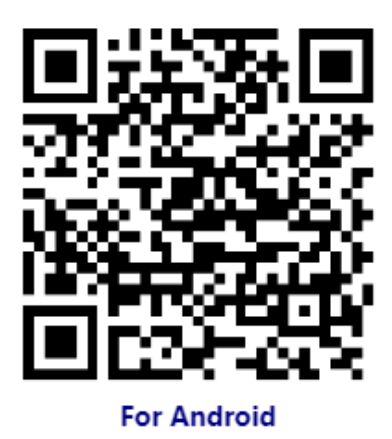

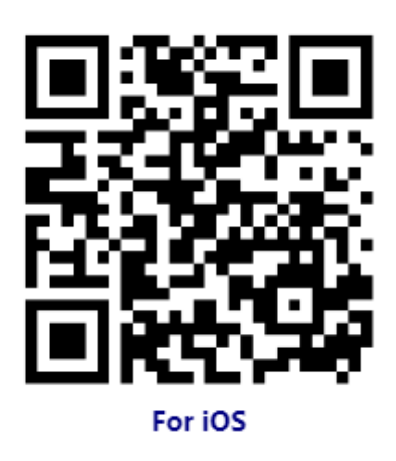

### Step 2

Setup your password for the Ayers Token App (6-12 numeric characters).

🖌 App Store 📶 🗢 下午1:23 🕑 🖈 🍯 57% 🔳 ) **Back** JERS **Please Define Your Password** З 1 2 5 4 6 8 9 () Done Cancel

If your mobile phone has Touch ID revolutionized authentication function using a fingerprint/Face ID, you can click [Enable]. Then, you can use Touch ID revolutionized authentication function for the next login.

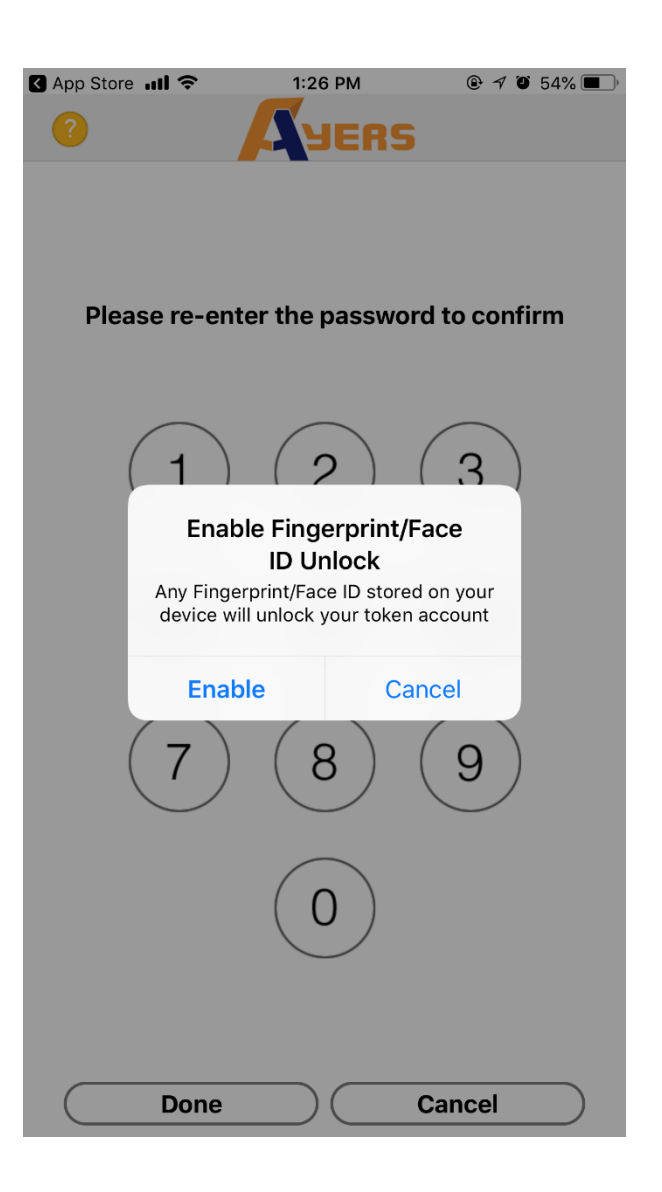

### Step 3 Click 【Token Registration】.

Enter Broker Identification Code **[TAISHING]** and then click "OK".

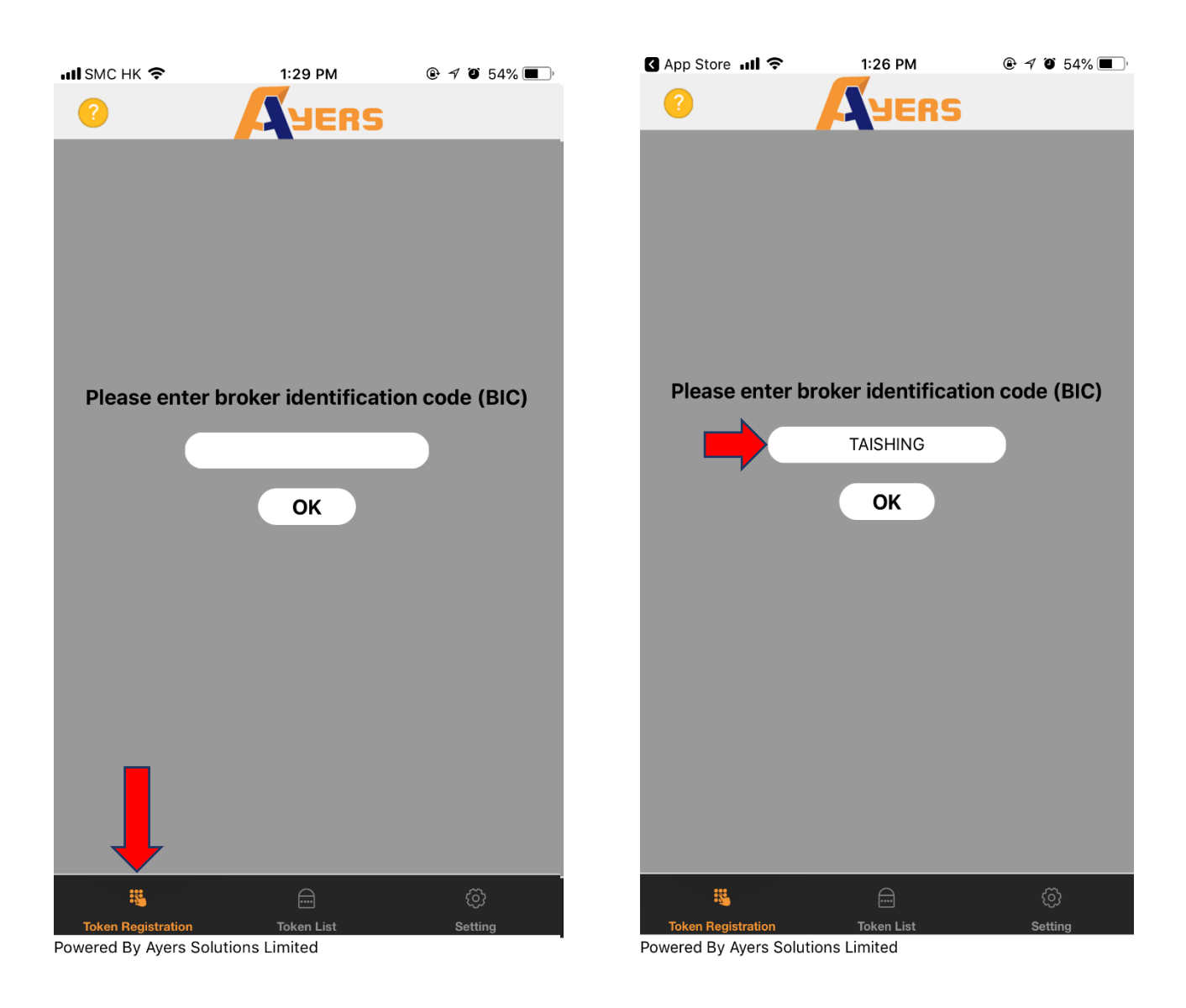

#### Step 4

Enter TS-EZ Login ID, password and the last 3 numeric or alphabetical characters of your registered identification document (excluding symbols and the digits in bracket), the system will automatically send a confirmation e-mail to your registered e-mail address.

#### Step 5

Please enter the <u>One-Time Password</u> in the confirmation e-mail for the software token registration. (If you cannot receive the confirmation e-mail in 2 minutes, please click **[**Resend**]**.)

| App Store 📶 🗢                                                                                                    | 1:27 PM                                                       | 🕑 🔊 🍯 54% 🔳 )                        | 🕻 App Store 📶 奈                                            | 1:28 PM                                   | 🕑 🕈 🛈 54% 🔳          |
|----------------------------------------------------------------------------------------------------|---------------------------------------------------------------|--------------------------------------|------------------------------------------------------------|-------------------------------------------|----------------------|
| ?                                                                                                    | YERS                                                          |                                      | <b>?</b>                                                   | <b>YERS</b>                               | <b>i</b>             |
| Trading System Login                                                                                                    | ID                                                            |                                      | One-Time Password                                          | has been sent                             |                      |
| 99-9996                                                                                                    |                                                               |                                      | Please check your ei                                       | mail, and enter                           |                      |
| Bacoword                                                                                                    |                                                               |                                      | your One-Time Pass                                         | word:                                     | 01:54                |
|                                                                                                    |                                                               |                                      |                                                            |                                           | Resend               |
| Please enter the last 3<br>characters of your reg<br>(excluding symbols an                                                                                    | numeric or alpha<br>istered identifica<br>d the digits in bra | abetical<br>tion document<br>acket). | (If you do not receive the your mailbox's Spam/Jun Proceed | e-mail within a few m<br>k email folder.) | inutes, please check |
| 456                                                                                                    |                                                               |                                      |                                                            |                                           |                      |
| Examples:<br>A123456(7) · Please enter 4<br>BA123CD(2) · Please enter<br>DE123B12-3(4) · Please ent<br>12345678-000-02-17-3 · Pl<br>967603 · Please enter 603 | 56<br>3CD<br>er 123<br>ease enter 173                         |                                      |                                                            |                                           |                      |
| Proceed                                                                                                    |                                                               | Clear                                |                                                            |                                           |                      |
|                                                                                                    |                                                               |                                      |                                                            |                                           |                      |
|                                                                                                    |                                                               |                                      |                                                            |                                           |                      |
|                                                                                                    |                                                               |                                      |                                                            |                                           |                      |

|                                    |            | Ø       |  |
|------------------------------------|------------|---------|--|
| Token Registration                 | Token List | Setting |  |
| Powered By Ayers Solutions Limited |            |         |  |

|                                    |            | ල       |  |
|------------------------------------|------------|---------|--|
| Token Registration                 | Token List | Setting |  |
| Powered By Ayers Solutions Limited |            |         |  |

### Step 6

If Ayers Token has been successfully registered, system will display 【Registration Success!】.

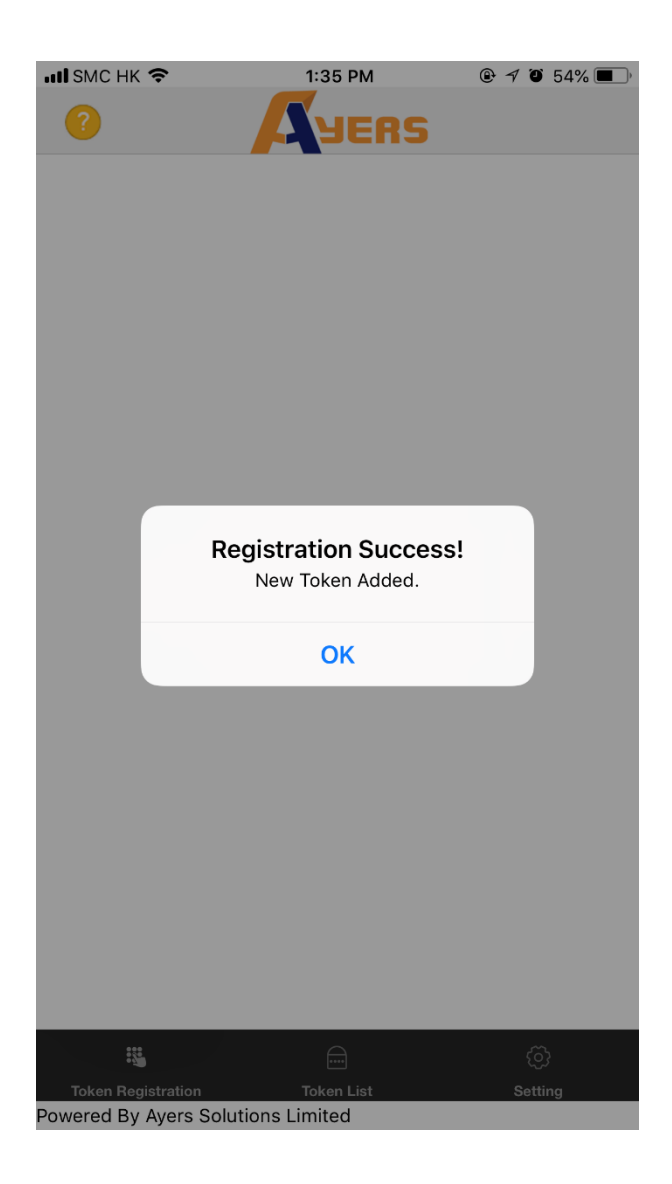

Click 【Token List】, you can see the Token List of all your registered securities account. If you have more than one securities accounts, please repeat Step 3 to Step 6.

| App Store 💵                    | I Ŷ       | 1:28 PM           | @ 🕈 Ö          | 54% 🔳 |
|--------------------------------|-----------|-------------------|----------------|-------|
| ?                              |           | YERS              |                | Ø     |
| 3                              | Tai Shing | g Stock Investmen | it Company Lir | mited |
|                                | A/C: **   | -9996             |                | _     |
| 大盛証券                           | 788       | 8249              | (              | 27)   |
| Reg. ID: 20180427132842-000001 |           |                   |                |       |

|                    |            | ¢       |
|--------------------|------------|---------|
| Token Registration | Token List | Setting |
|                    |            |         |

Powered By Ayers Solutions Limited

# 2. How to use Ayers Token

## Version 1: "TS EZ-Trade" Web Version

Step 1: Login to "TS EZ-Trade" Web Version. If Ayers Token has been registered successfully, system will require you to enter a One-Time Password.

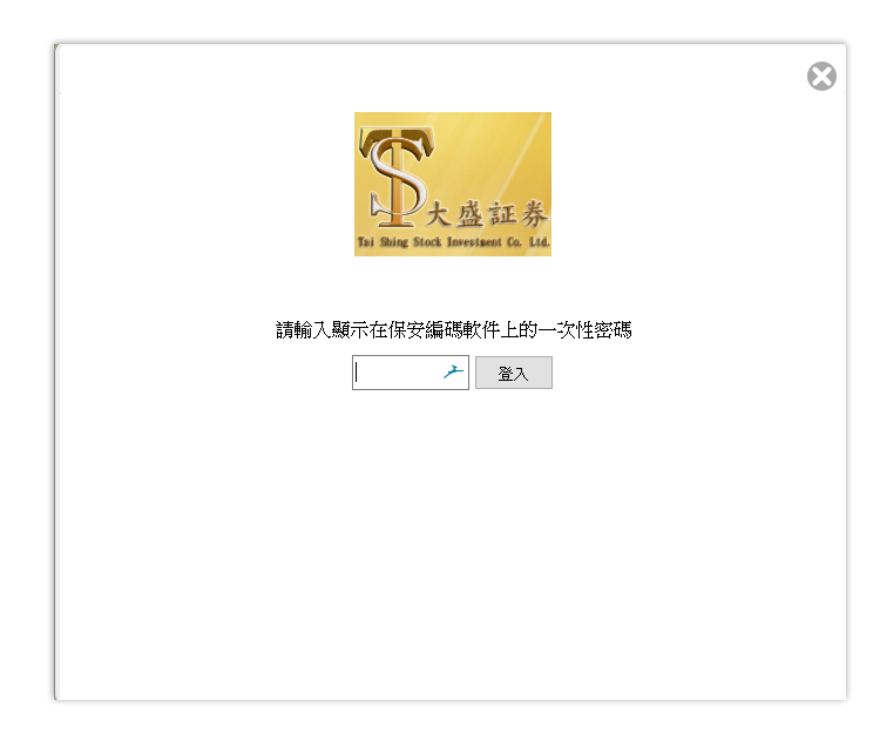

Step 2: Enter your update One-Time Password generated by Ayers Token.

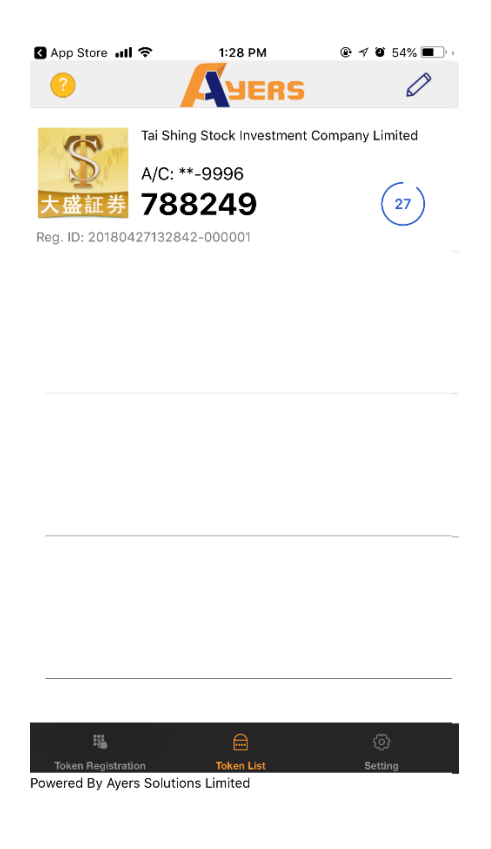

## Version 2: "TS EZ-Trade" AAStocks

Step 1: Login to "TS EZ-Trade" AAstocks. If Ayers Token has been registered successfully, system will require you to enter a One-Time Password.

| →III SMC HK 穼 2:45 PM ④ 🕫 45% 🔲                     | II SMC HK 🗢 2:45 PM @ ୶ ७ 45% 🔳                                                                                                    |
|-----------------------------------------------------|----------------------------------------------------------------------------------------------------|
| <b>答太盛証券</b><br>Tai Shing Stock Investment Co. Ltd. | Please enter the token app<br>One Time Password (OTP) for<br>two factor authentication:<br>We have sent you a one-time password<br>by token app |
| User ID 99-9996                                     |                                                                                                    |
| Password •••••                                      | Cancel Confirm                                                                                                    |
| Remember User ID                                    | Remember User ID                                                                                                    |
|                                                     |                                                                                                    |
| Login                                               | qwertyuiop                                                                                                    |
| Service Hotline : (852) 3161 3699                   | asdfghjkl                                                                                                    |
| Powered by<br>AASTOCKS                              | Arrow Z X C V b n m  Space return return                                                                                                    |

Step 2: Enter your update One-Time Password generated by Ayers Token.

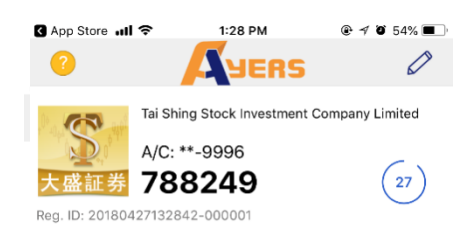

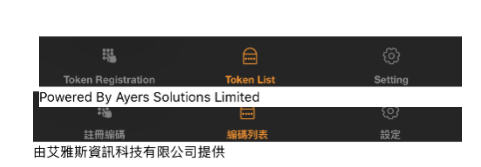

# Version 3: "TS EZ-Trade" Megahub

Step 1: Login to "TS EZ-Trade" Megahub. If Ayers Token has been registered successfully, system will require you to enter a One-Time Password.

| ・・・・・・・・・・・・・・・・・・・・・・・・・・・・・・・・・・・・                 | ・III SMC HK 🗢 上午11:13 ⑧ ㅋ づ 84% 🔲                                               |
|------------------------------------------------------|---------------------------------------------------------------------------------|
|                                                      |                                                                                 |
| <b>S</b> 大盛証券<br>Tai Shing Stock Investment Co. Ltd. | <b>S</b> 大盛証券<br>Tai Shing Stock Investment Co. Ltd.                            |
|                                                      | Two-step verification (Software token)                                          |
| User Name: 99-9996 💿                                 | Please enter the software token                                                 |
| Password: •••••                                      | Software token<br>Please check the software token from the<br>registered device |
| Login                                                | Confirm                                                                         |
| Settings                                             | Cancel                                                                          |
| Service Hotline<br>(852)8100 1196 (852)8100 3715     |                                                                                 |
| Powered by<br>MEGAHUB<br>X B M B K M & W             |                                                                                 |
| v 6.0.1.20180427.2                                   | v 6.0.1                                                                         |

Step 2: Enter your update One-Time Password generated by Ayers Token.

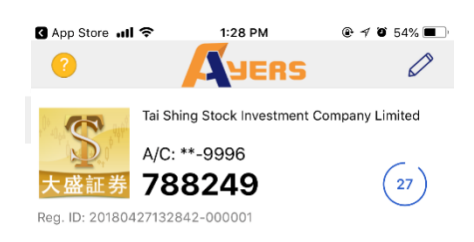

| 穏                         |             |              |
|---------------------------|-------------|--------------|
| Token Registration        | Token List  | Setting      |
| Powered By Ayers Solution | ons Limited |              |
| :3                        |             | { <u>6</u> } |
| 註冊編碼                      | 编碼列表        |              |
| 由艾雅斯資訊科技有限公司              | 目提供         |              |